## LIVETEXT

## **Purchase a Student Membership**

- 1. From www.livetext.com, click on the Register link in the upper right corner
- 2. Under Purchase Membership, click the Purchase button
- 3. Enter your personal information into the required fields, and click the Continue button.
- 4. Select your membership package from the drop down menu. Then, click the checkbox indicating you've read and agree to the terms of service. Finally, click the Continue button.
- 5. Enter your billing information, and click the Continue button.
- 6. After successfully completing the registration process, LiveText will display the Congratulations page. This page will display your username and the option to click to reveal vour password.